## Anlegen eines Chamäleon-Device Offline

Das sog. Chamäleon-Device ist ein konventionell offline angelegtes Gerät in einem intelligenten System. Es ermöglicht unteranderem eine sichere Außenhülle einer Anlage. Das Chamäleon-Device erhält seine Berechtigungsdaten per offline Programmierung über einen Laptop oder einem anderen tragbaren Endgerät von der ELS Software oder ELSmobile Software und nicht über die intelligenten Schließmedien selbst. Somit kann man die Berechtigung eines verlorengegangenen Schließmediums direkt an der Außenhülle über die Offline-Programmierung entziehen.

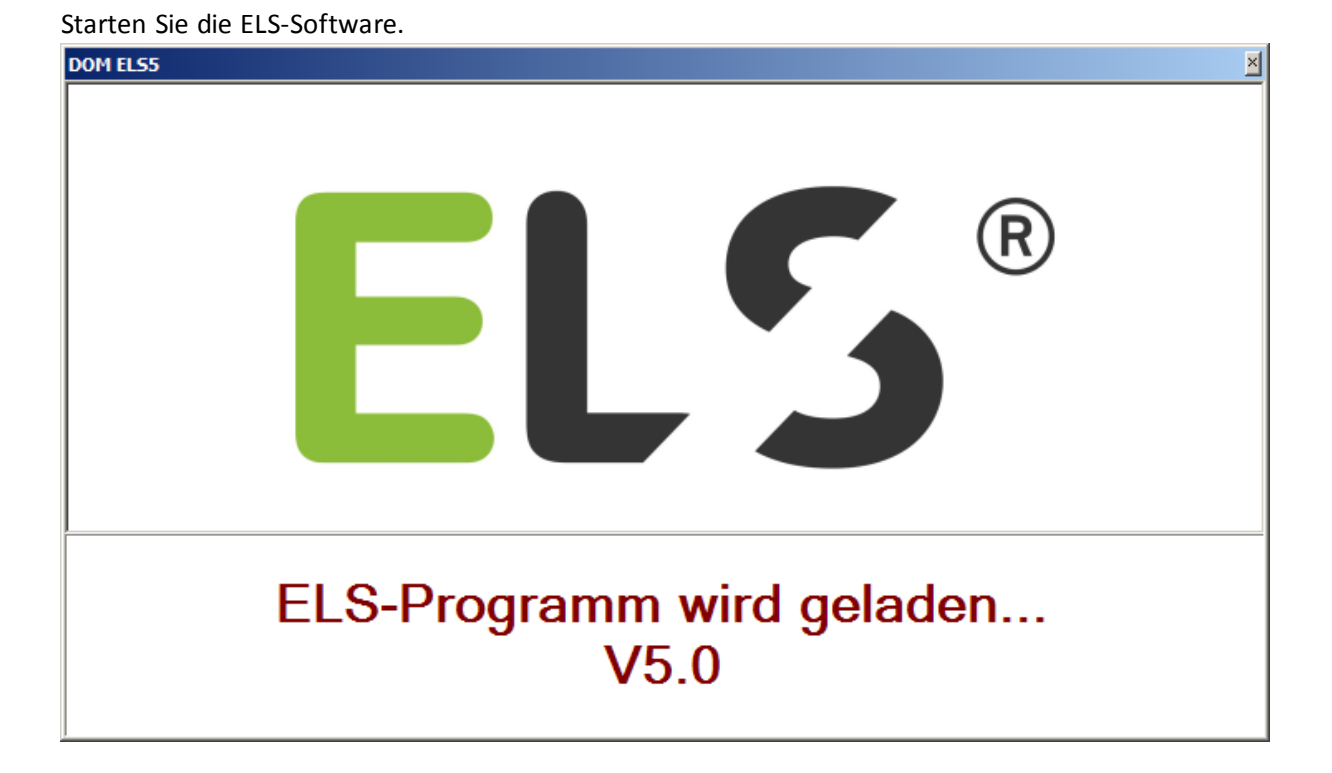

Geben Sie das Kennwort **"4711"** ein und klicken Sie auf [**Login**]. (Bitte ändern Sie ihr Passwort nach dem ersten Start)

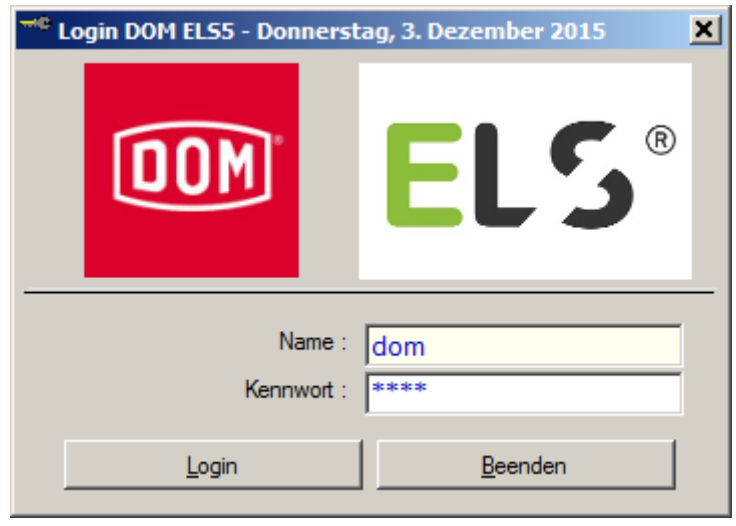

ELS Chamäleon anlegen (Offline-Version)

Erstellen Sie einen neuen Bereich oder wählen Sie einen bereits vorhandenen Bereich aus. Rechte Maustaste klicken und **Neu** auswählen und mit der linken Maustaste bestätigen.

| 🔯 ELS5 - ODBC - Intelligent, Offline [DOM]                                                                                                    |                                                                                      |                                                                 |                                      |                  |
|----------------------------------------------------------------------------------------------------|--------------------------------------------------------------------------------------|-----------------------------------------------------------------|--------------------------------------|------------------|
| Datei Bearbeiten Ansicht Systemdaten                                                                                                    | Transponder Gerätedaten                                                              | Journal Hilfe                                                   |                                      |                  |
| 📑 🕇 🖭 🗋 📽 🗙 🕒 🏥 🏢 🖻                                                                                                    | 80                                                                                   |                                                                 |                                      |                  |
|                                                                                                    | Geräte-Übersicht <berei< td=""><td>ch: Bereich 1&gt;</td><td></td><td></td></berei<> | ch: Bereich 1>                                                  |                                      |                  |
| ODM ELS5         Programmiergerät(e)         Programmiergerät(e)         Bereiche (Geräte)         Bereich 1         Maktivierte Geräte         Ruppen         Bediener         Programmiergerät(e)         Programmiergerät(e)         Bereich 1         Ruppen         Bediener         Programmergerät(e)         Programmergerät(e)         Remeich 1         Ruppen         Bediener         Programmergerät(e)         Ruppen         Remeich 2         Bediener         Ruppen         Ruppen | Gerät/Beschreibung<br>G-ID Serien-Nr.                                                | Image: Neu         Image: Eigenschaft         X         Löschen | Gerätetyp<br>ften<br>atus Tür-Status | Leser            |
|                                                                                                    |                                                                                      |                                                                 |                                      |                  |
| GERÄTE                                                                                                    | Anzahl: 0                                                                            |                                                                 | 03:                                  | 49:00 03.12.2015 |

## ELS Chamäleon auswählen.

| 🤷 Neues Gerät anlegen | <bereich 1=""></bereich> | ×             |
|-----------------------|--------------------------|---------------|
|                       | Gerätetyp zuordnen       |               |
| Gerätetypbeschreibung |                          | Gerätetyp-Nr. |
| ELS Guardian          |                          |               |
| ELS AccessManager     |                          |               |
| ELS ACM Terminal      |                          | 3E            |
| 🐻 ELS Chamäleon       |                          | 42            |
| S ELS Pro             |                          | 47            |
| S ELS Protector       |                          |               |
|                       |                          |               |
|                       |                          |               |
|                       |                          |               |
|                       |                          |               |
|                       |                          |               |
|                       |                          |               |
|                       |                          |               |
|                       | OK Abbrech               | ien           |
|                       |                          |               |

Das Auswahlfenster für das zu benutzende Chamäleon-Gerät wird geöffnet.

| ጅ ELS5 - ODBC - Intelligent, Offl                | ine [DOM]                                                                                    |                                 |                                                            |          | <u>_   ×</u> |
|--------------------------------------------------|----------------------------------------------------------------------------------------------|---------------------------------|------------------------------------------------------------|----------|--------------|
| <u>D</u> atei <u>B</u> earbeiten <u>A</u> nsicht | Systemdaten Transponder Gerätedater                                                          | n <u>J</u> ournal <u>H</u> ilfe |                                                            |          |              |
| 🏯 茾 📰   🗋 😭 🗙   🔩                                | 🏥 🗰   🖻   🌄 🕥                                                                                |                                 |                                                            |          |              |
|                                                  | Geräte-Übersicht <ber< td=""><td>reich: Bereich 1&gt;</td><td></td><td></td><td></td></ber<> | reich: Bereich 1>               |                                                            |          |              |
| DOM ELS5                                         | Gerät/Beschreibung                                                                           |                                 | Gerätetyp                                                  | Le       | ser          |
| Zeitzonen                                        | S ELS Pro                                                                                    |                                 | ELS Pro (30 30 1528204                                     | 41)      |              |
| Bereiche (Geräte)                                |                                                                                              |                                 |                                                            |          |              |
| Bereich 1                                        | 🚇 Geräte-Verwaltung (ELS Chamäl                                                              | eon)                            | ×                                                          |          |              |
| Aktivierte Geräte                                |                                                                                              |                                 |                                                            |          |              |
|                                                  | Geben Sie bitte die                                                                          | Geräte-Seriennummer             | in                                                         |          |              |
| Bediener                                         | das Eing                                                                                     | jabefeld ein.                   |                                                            |          |              |
| Eiertage                                         |                                                                                              |                                 |                                                            |          |              |
| E                                                | Geräte-SNr. :                                                                                | 47. 💌                           |                                                            |          |              |
|                                                  | ELS F                                                                                        | 21.                             |                                                            |          |              |
|                                                  |                                                                                              | 36.                             |                                                            |          |              |
|                                                  | ок                                                                                           | 41.<br>47. chen                 |                                                            |          |              |
|                                                  |                                                                                              | 49.<br>48                       |                                                            |          |              |
|                                                  |                                                                                              | 4D.                             |                                                            |          |              |
| Garät/Resobreibung Garätet                       | G-ID Serien-Nr                                                                               | 4F. Geräte-Sta                  | tue Tür-Statue 🤇                                           | Sabotage | Geändert ar  |
| S ELS Pro ELS Pro                                | o (30 30 15282041) 10002 47.F7386838                                                         | Aktiviert                       | <nicht th="" verf<=""><th></th><th>2015-12-03</th></nicht> |          | 2015-12-03   |
|                                                  |                                                                                              |                                 |                                                            |          |              |
|                                                  |                                                                                              |                                 |                                                            |          |              |
|                                                  |                                                                                              |                                 |                                                            |          |              |

Wählen Sie hier die Typkennung: 47 wenn Sie einen ELS Pro als Chamäleon benutzen wollen. Tragen Sie die Geräte-Seriennummer des ELS Pro ein.

**Tipp**: Wenn diese momentan nicht verfügbar, legen Sie das Gerät zuerst als normalen ELS Pro an. Nachdem die Geräte-Seriennummer angezeigt wird, schreiben Sie sich die Geräte-Seriennummer auf und brechen den Vorgang ab.

Nachdem auf [OK] geklickt wurde erscheint folgendes Fenster.

| 💿 ELSS -  | ieräteverwaltung                                                                                                    | × |
|-----------|----------------------------------------------------------------------------------------------------|---|
|           | Gerät: <keine beschreibung=""> bearbeiten / ELS Chamäleon (47)</keine>                                                                                                    |   |
| Allgemein | Geräte-ID : 10005 Letzte Änderung am : 03.12.2015 07:24<br>Von Bediener : OK   Beschreibung : Kkeine Beschreibung>   Serien-Nr. : F7993643   Körper-Nr. : Image: Control of the second second secon |   |
|           | Status :     Inaktiviert       Version :     Version holen / Batterie ?                                                                                                    |   |
|           | Datum/Zeit : Datum/Zeit holen                                                                                                    |   |
|           | Transponder einlesen/zuordnen (Programmiergerät)                                                                                                    |   |

| 🜖 ELS5 - Geräteverwaltı                                                                      | ng                                                                                                    | × |
|----------------------------------------------------------------------------------------------|----------------------------------------------------------------------------------------------------|---|
| Gerät:                                                                                       | <keine beschreibung=""> bearbeiten / ELS Chamäleon (47)</keine>                                                                                                    |   |
| Geräte-<br>Beschreibur<br>Serien-N<br>Körper-N<br>Feiertagskalend<br>Allgemein Bereich Konfi | D: 10005 Letzte Änderung am : 03.12.2015 07:24<br>Von Bediener : DOM<br>g : ELS Chamäleon<br>r. : F7993643<br>r. : <a href="https://www.science.org">C</a><br>Programmiergerät<br>puration Ereignisspeicherung IP-Einstellungen |   |
| Leser (Kurz<br>Da<br>Transponder ein                                                         | Status :       Aktivient         Version :          tum/Zeit :          Datum/Zeit holen         Datum/Zeit setzen                                                                                                    |   |

Geben Sie hier eine Beschreibung für das Gerät ein und stellen sie den Status auf Aktiviert.

Bestätigen Sie mit [OK].

Doppelklicken Sie auf das neue Gerät und klicken Sie auf die Registerkarte Funk Authentisierung.

| S ELS5 - Geräteverwaltung                                                                                                    | × |
|----------------------------------------------------------------------------------------------------|---|
| Gerät: ELS Chamäleon bearbeiten / ELS Chamäleon (47)                                                                                                    |   |
| Geräte-ID :       10005       Letzte Änderung am : 03.12.2015 07:32<br>Von Bediener : DOM         Beschreibung :       ELS Chamäleon         Gerätetyp/-Serien-Nr. :       ELS Chamäleon (42.F7993643)         Körper-Nr. :       Image: Contract of the series of the series o |   |
| Authentisierung -> ELS Pro                                                                                                    |   |

Um die Authentisierung durchzuführen benötigen Sie die Masterkarte. Klicken Sie auf Authentisierung -> ELS Pro.

Warten auf RF-Broadcast-Fenster wird geöffnet.

| Warten auf RF-Broadcast |                                                             |  |  |  |
|-------------------------|-------------------------------------------------------------|--|--|--|
| <b>o</b>                | Gerät bitte aufwecken<br>(Blaue LED leuchtet dann kurz auf) |  |  |  |

Zeigen Sie als erstes die Masterkarte und warten Sie das 2. Grüne Blinken ab. Danach Zeigen Sie die RF-Weck-Karte.

Wenn die Authentisierung erfolgreich durchgeführt wurde erscheint folgendes Fenster.

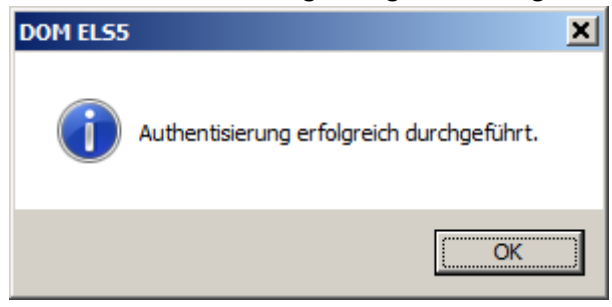

Bestätigen Sie mit [OK] und klicken Sie auf die Registerkarte Allgemein. Klicken Sie auf die Schaltfläche [Version holen / Batterie ?]. Zeigen Sie die RF-Weck-Karte.

| SELS5 - Geräteverwaltung                                                                        |                                                                                                    | ×                             |
|-------------------------------------------------------------------------------------------------|----------------------------------------------------------------------------------------------------|-------------------------------|
| Gerät: El                                                                                       | LS Chamäleon bearbeiten / ELS Cha                                                                                                    | amäleon (47)                  |
| Geräte-ID :<br>Beschreibung :<br>Gerätetyp/-Serien-Nr. :<br>Körper-Nr. :<br>Feiertagskalender : | 10003       Letzte Änderung am : 03. '<br>Von Bediener : DOI         ELS Chamäleon         ELS Chamäleon (42.F7993643)         Image: Comparison of the second second s | 12.2015 04:54<br>M            |
| Allgemein Bereich Funk Authe                                                                    | entisierung Konfiguration Ereigniss                                                                                                    | peicherung   IP-Einstellungen |
| Leser (Kurzbez./                                                                                | Nr.) :                                                                                                    |                               |
| Kom/C                                                                                           | Geh : <nein></nein>                                                                                                    |                               |
| Sta                                                                                             | atus : Aktiviert 💌                                                                                                    |                               |
| Vers                                                                                            | sion : V0.4 - 24.11.15 - 3000                                                                                                    | Version holen / Batterie ?    |
| Batte                                                                                           | erie :                                                                                                    | Datum/Zeit <u>h</u> olen      |
|                                                                                                 | Batterie: OK                                                                                                    | Datum/Zeit setzen             |
| Transponder einlesen,                                                                           | /zuordnen (Programmiergerät)                                                                                                    |                               |

Der Authentisierungsvorgang ist hiermit abgeschlossen. Klicken Sie auf [**OK**]

Nachdem Sie dem Gerät Berechtigungen zugeordnet haben muss das Gerät programmiert werden. Klicken Sie mit der rechten Maustaste auf das Gerät und wählen Sie **Programmieren**.

| 🔯 ELS5 - ODBC - Intellig                                                                                                    | jent, Offline [DOM]      |                                  |                     |                                                   |               |                                                         |                         | <u>_   ×   </u> |
|----------------------------------------------------------------------------------------------------|--------------------------|----------------------------------|---------------------|---------------------------------------------------|---------------|---------------------------------------------------------|-------------------------|-----------------|
| Datei Bearbeiten A                                                                                                    | nsicht Systemdaten Tr    | ansponder                        | Gerätedate          | n Journal Hi                                      | lfe           |                                                         |                         |                 |
| 1 🚔 🕇 📨   🗋 😭                                                                                                    | ×   💁 🏭 📰   🖻   !        | 8 🔿 🗌                            |                     |                                                   |               |                                                         |                         |                 |
|                                                                                                    | ELS Chamäleon            |                                  |                     |                                                   |               |                                                         |                         |                 |
| COM ELS5     Zeitzonen     Programmiergerät(e     Bereiche (Geräte)     Bereich 1     Aktivierte Geräte     % haktivierte Geräte     % faktivierte Geräte | )<br>(ohne Bereich)      | Gerät/Besc<br>ELS Cha<br>ELS Pro | hreibung<br>amäleon | Neu<br>Eigenschaften<br>Löschen<br>Berechtigungen | <u>Gerā</u>   | tetyp<br>Pro-{ELS Cham<br>(30 30 152)                   | Les<br>äleon)<br>82041) | er              |
| Bediener<br>Feiertage<br>Transponder                                                                                                    |                          |                                  |                     | Programmieren<br>Ereignisse einlese               | n             |                                                         |                         |                 |
| Gerät/Beschreibung                                                                                                    | Gerätetyp                | G-ID                             | Serien-Nr.          | Leser                                             | Geräte-Status | Tür-Status                                              | Batterie / Sabo.        | Geände          |
| ELS Chamäleon                                                                                                    | ELS Pro (ELS Chamäleon)  | 10003                            | 42.F7993643         |                                                   | Aktiviert     | <nicht td="" verf<=""><td></td><td>2015-1</td></nicht>  |                         | 2015-1          |
| CP ELS Pro                                                                                                    | ELS Pro (30 30 15282041) | 10002                            | 47.F7386838         |                                                   | Aktiviert     | <nicht th="" verf<=""><th></th><th>2015-12</th></nicht> |                         | 2015-12         |
| GERÄTE                                                                                                    |                          |                                  | Anzahl:             | 2                                                 |               | 04                                                      | 4:57:47 03.12           | .2015           |

Folgendes Fenster erscheint.

| 👫 Gerät(e) programmieren                                                                                                    | × |
|----------------------------------------------------------------------------------------------------|---|
| Aktionen <els chamäleon=""><br/>✓ Systemdaten<br/>✓ Datum/Uhrzeit<br/>✓ Zeitzonen/<br/>✓ Feiertage/Ferien<br/>✓ Transponder (Berechtigungen)</els> |   |
| OK Abbrechen                                                                                                    |   |

Klicken Sie auf [**OK**] und Zeigen Sie danach wieder die RF-Weck-Karte. Die Programmierung wird durchgeführt.

| ELSS - PRO  | GRAMMIEREN                                                                 | × |
|-------------|----------------------------------------------------------------------------|---|
| <b>9</b> /9 | <><br>Berechtigungen programmieren (Standard)<br><bitte warten=""></bitte> |   |
|             |                                                                            |   |
|             | Abbrechen                                                                  |   |

## Die Inbetriebnahme des ELS Chamäleon ist hiermit abgeschlossen.

Sie können den Status des Geräts nun wieder auf **Inaktiviert** stellen. (Wichtig, wenn Sie parallel auch die ELSmobile-Software zum Programmieren benutzen.)